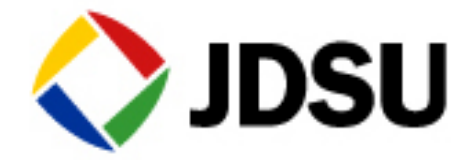

## **TB6000A - Checking Installed Options/Serial Numbers/Revisions**

1. To check the 6000A mainframe options, software versions or serial number press SYSTEM/HOME and then HELP PAGE/ABOUT.

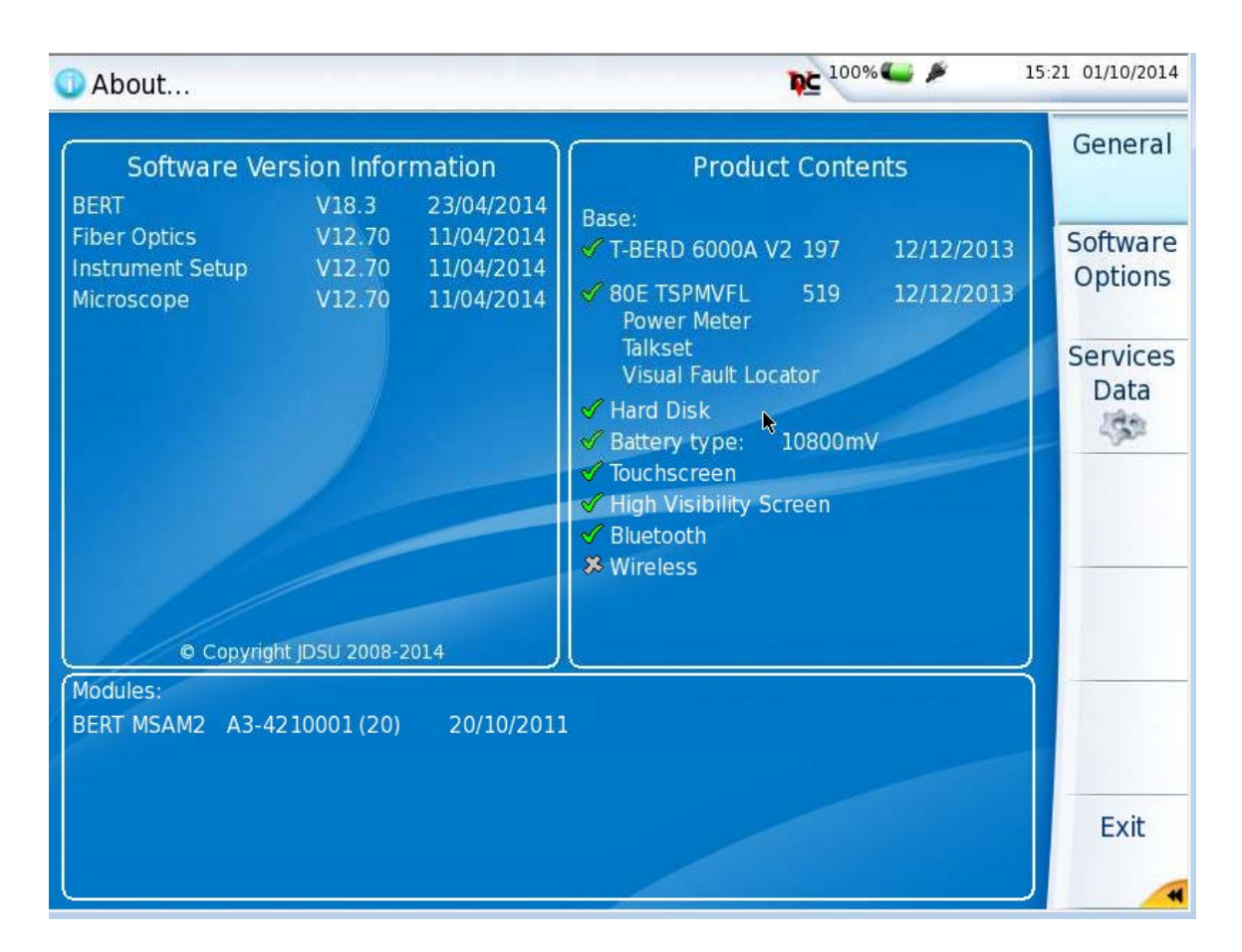

Mainframe hardware options are displayed in the upper right hand corner under the Product contents. Mainframe software options can be displayed by pressing Software Options soft key.

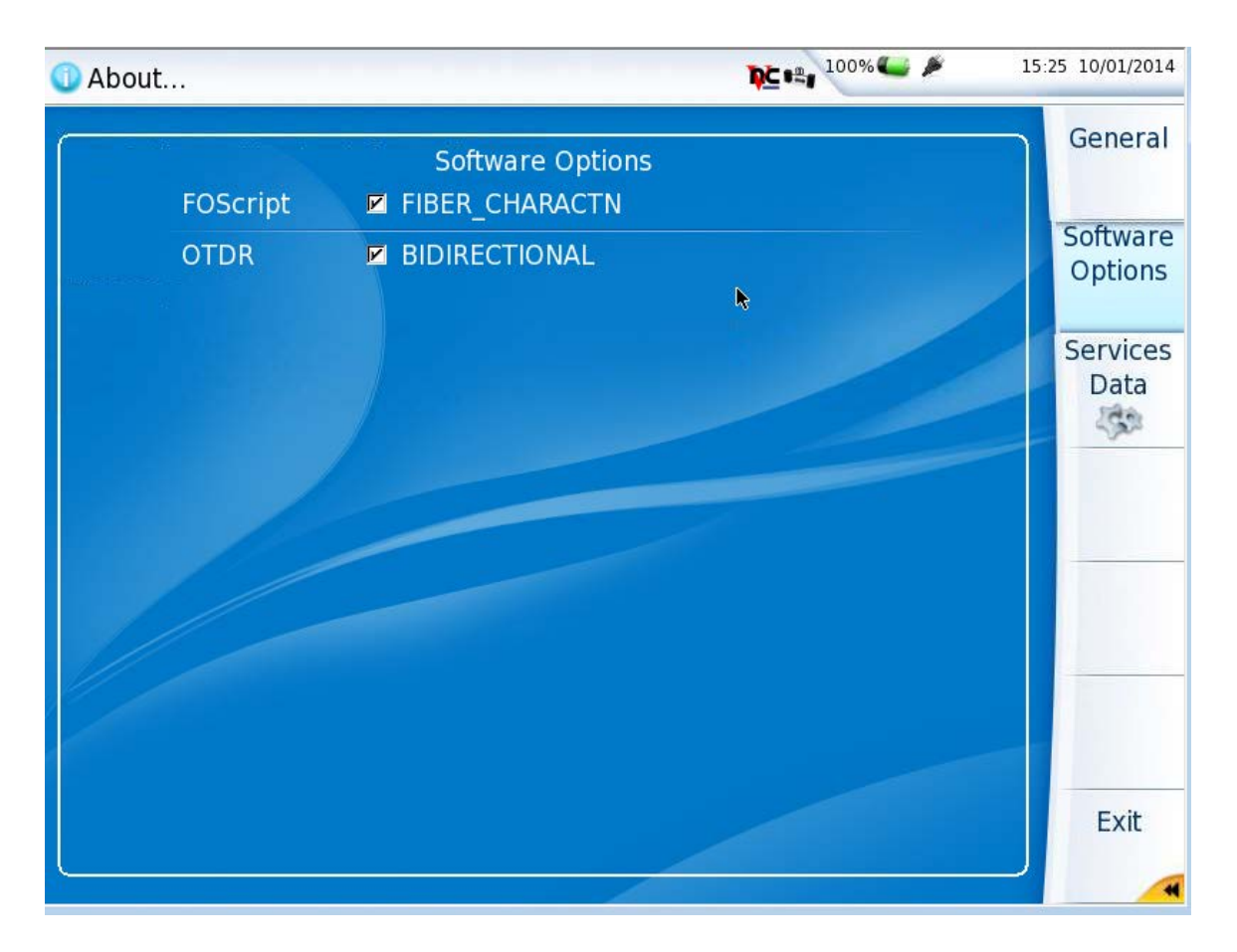

2. To check options installed on the Multi-Services Access Module (MSAM), press SYSTEM and activate the BERT icon. If the icon is yellow you can proceed to the results screen by pressing the hard RESULTS button on the testset. If the icon is not yellow press the BERT icon to turn it yellow. Press the RESULTS button to proceed to the results screen.

**3.** Once the BERT module has loaded and you are at the BERT results screen, select Tools and then Review/Install Options.

| 95%                                                                                                    |                                                                                                    | 16/08/2009<br>13:50     |  |  |  |  |
|----------------------------------------------------------------------------------------------------|----------------------------------------------------------------------------------------------------|-------------------------|--|--|--|--|
| Image: Straight of the straight of the straight | ▶ P2: 1GigE           ig         Level (dBm)           Freq Dev (ppm)         -8.6   Running 1h:55m:49s | Setup<br><b>P</b> ⇔     |  |  |  |  |
| Compliant Random Dat<br>Pat Review/Install Options                                                                                                    | ⇒ Summary ⇒ Status ⇒                                                                                    | Restart<br><del>4</del> |  |  |  |  |
| Status     Customizer:     Reset Test to Defaults     Signal Present     Sync Acquired                                                                                                    |                                                                                                    |                         |  |  |  |  |
| Run Scripts History                                                                                                    | ALL SUMMARY                                                                                             |                         |  |  |  |  |
| Capture Screenshot                                                                                                    | OK                                                                                                    |                         |  |  |  |  |
| Modem Settings                                                                                                    |                                                                                                    |                         |  |  |  |  |
| Laser / Tx Signal Actions SFP1  Laser Internal  Freq Offset Freq Offset Freq Offset                                                                                                    |                                                                                                    |                         |  |  |  |  |

The options list will be displayed. All items with a green check are installed. Items with a red X are not.

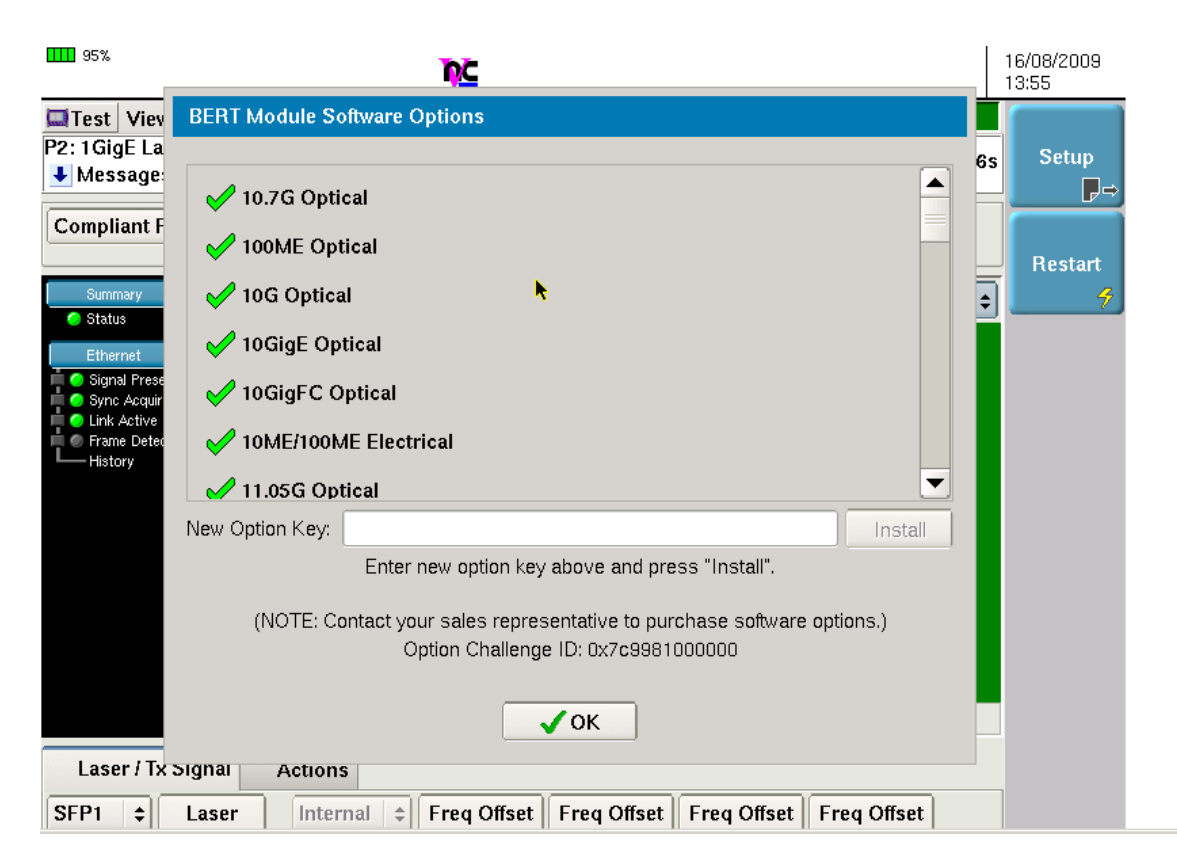

4. Units with modern software revisions will have a SAVE button at the bottom of the options screen. To forward a log of options and hardware press SAVE.

| 🕌 Mts600           |                                                                                       |              | _ • •        |
|--------------------|---------------------------------------------------------------------------------------|--------------|--------------|
| Disconne           | ct   Options   Clipboard   Send Ctri-Alt-Del   Refresh                                | 11:13        | 24/02/2014   |
| AP                 | IDSU 6000 MSAM Converget IDSU 2005-2012                                               |              |              |
| P1: 10             |                                                                                       | 5m:47s       | Setup        |
| Et                 | Instrument info Options                                                               |              |              |
| On                 | Low Rate Interface Options                                                            |              | Restart      |
|                    | CT10M1GE<br>10/100/1000M Electrical & 1GigE Optical Ethernet                          |              | 7            |
| <b>- S</b> J       | CT25GSONSDH<br>OC-48/STM-16                                                           |              |              |
| A'                 | CT622MSONSDH<br>OC-12/STM-4                                                           | .00          | SAM-         |
| Pa<br>VI<br>S1     | CT155MSONSDH<br><i>OC-3/STM-1</i>                                                     | .00 ==       | Complete     |
| Hi                 | ✓ CTOTU1<br>OTN OTU1 2.7G                                                             | ble          | Enhanced     |
| TC TC              | Enter new option key below to install it.                                             | .ble<br>.ble | RFC 2544     |
| Ч                  | Option Key Install Import                                                             | .ble         |              |
|                    | Contact JDSU to purchase software options.<br>Option Challenge ID: 0x7c9981000000/020 |              | Toolkit<br>X |
| In<br>SFP2<br>Conn | E Save Close                                                                          |              |              |
|                    |                                                                                       |              |              |

When the log saves you will get the following message. Press OK.

| 🖆 Mts6000-19308               |                                                                                       |                        |                                              |  |  |
|-------------------------------|---------------------------------------------------------------------------------------|------------------------|----------------------------------------------|--|--|
| Disconn                       | ect Options Clipboard Send Ctrl-Alt-Del Refresh                                       |                        |                                              |  |  |
| - Star                        | plications                                                                            | <b>E</b> 100% <b>C</b> | 11:14 24/02/2014                             |  |  |
|                               | JDSU 6000 MSAM Copyright JDSU 2005-2012                                               |                        |                                              |  |  |
| P1: 10/<br>Mess               |                                                                                       | 1                      | Sm:15s Setup                                 |  |  |
| Et                            | Instrument info Options                                                               |                        |                                              |  |  |
| On                            | LoBERT                                                                                |                        | Restart                                      |  |  |
|                               |                                                                                       |                        |                                              |  |  |
| Sij<br>Cliu<br>Fr<br>A'<br>VI | Saved file: /A1-3180044.log                                                           |                        | 00<br>00<br>00<br>00<br>00<br>00<br>Complets |  |  |
|                               | ✓ OK<br>Er<br>Option Key Install                                                      | Import                 | ble Eninanced<br>Ble HFC 2544<br>Ble ble     |  |  |
| In<br>SFP2                    | Contact JDSU to purchase software options.<br>Option Challenge ID: 0x7c9981000000/020 |                        | Toolkit                                      |  |  |
| Conn                          |                                                                                       |                        |                                              |  |  |

To retrieve the log file press FILE and the Click on the bert folder. The log file can then be copied to a USB stick and emailed by selectin the log file and the pressing EDIT and then COPY. To paste it to the USB device touch on the USB entry in the directory listing on the left to select the USB and then press EDIT and PASTE.

| ≝ Mts6000-19308                                                                                                    |                               |         |                 |                | - • •         |
|----------------------------------------------------------------------------------------------------|-------------------------------|---------|-----------------|----------------|---------------|
| Disconnect Options Clipbo                                                                                                    | ard Send Ctrl-Alt-Del Refresh |         |                 |                |               |
|                                                                                                    |                               |         | <b>₽</b> ⊆ 100% | <b>L</b> 🌶 11  | 15 24/02/2014 |
| T-BERD 6000A                                                                                                    | 2 Files - 12 Directories      | Size    | Туре            | Date           |               |
| ⊞ 🖾 Apps                                                                                                    | A1-3180044.log                | 2.24 KB | Unknown         | 24/02/14 11:14 |               |
| ⊞ <mark>Dent</mark>                                                                                                    | A2-0203302.log                | 1.26 KB | Unknown         | 02/02/12 13:30 | Create        |
| Gewing     Gewing     Gewing     Gewing     Gewind     Gewind |                               | *       |                 |                | Edit          |

4. To order an option upgrade for BERT module requires providing the MSAM's challenge id and serial number. To obtain the 6000A's challenge id and serial number select Help and About BERT Module or email your log file to you sales representative.

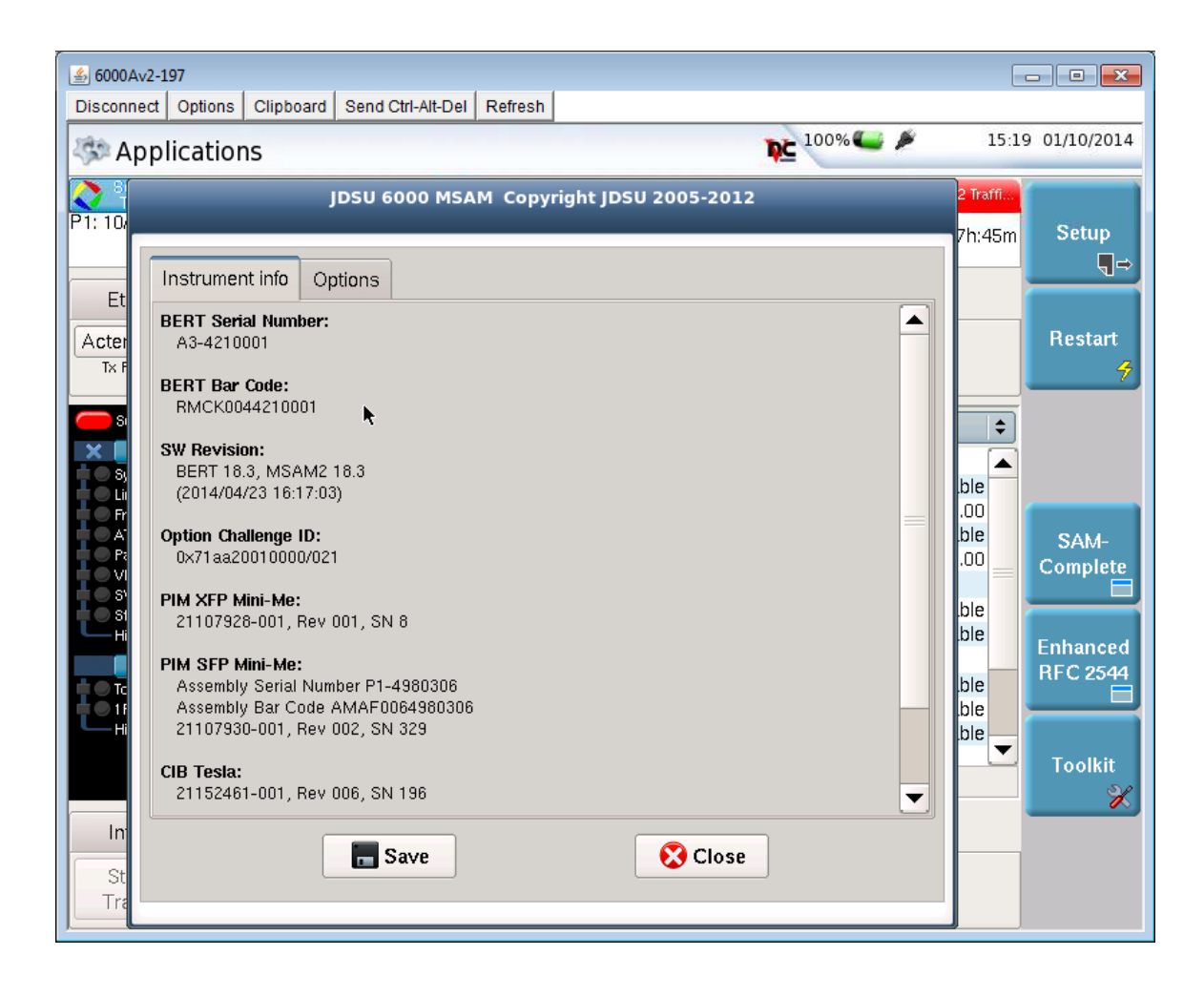